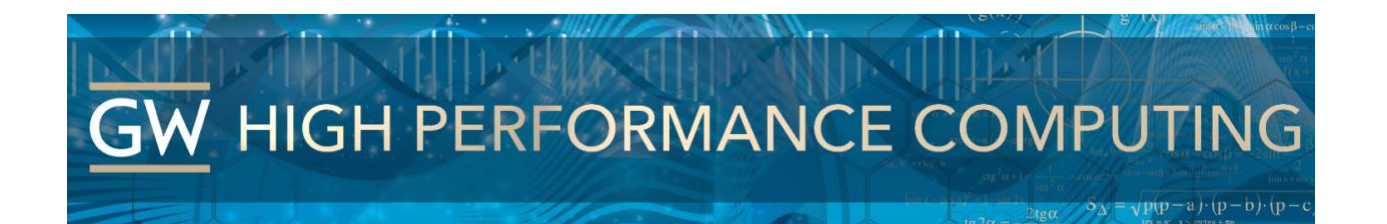

# Pegasus: Globus Box Connector Quick Guide

Our GW HPC Pegasus Globus instance allows users to be able to utilize Box as an endpoint to transfer files. Below are instructions for setting up for the first time. Once completed you will be able to view your personal Box account as well as use Globus to ingress/egress files to/from your Box account.

#### Step 1:

Log into Globus and click on the file manager

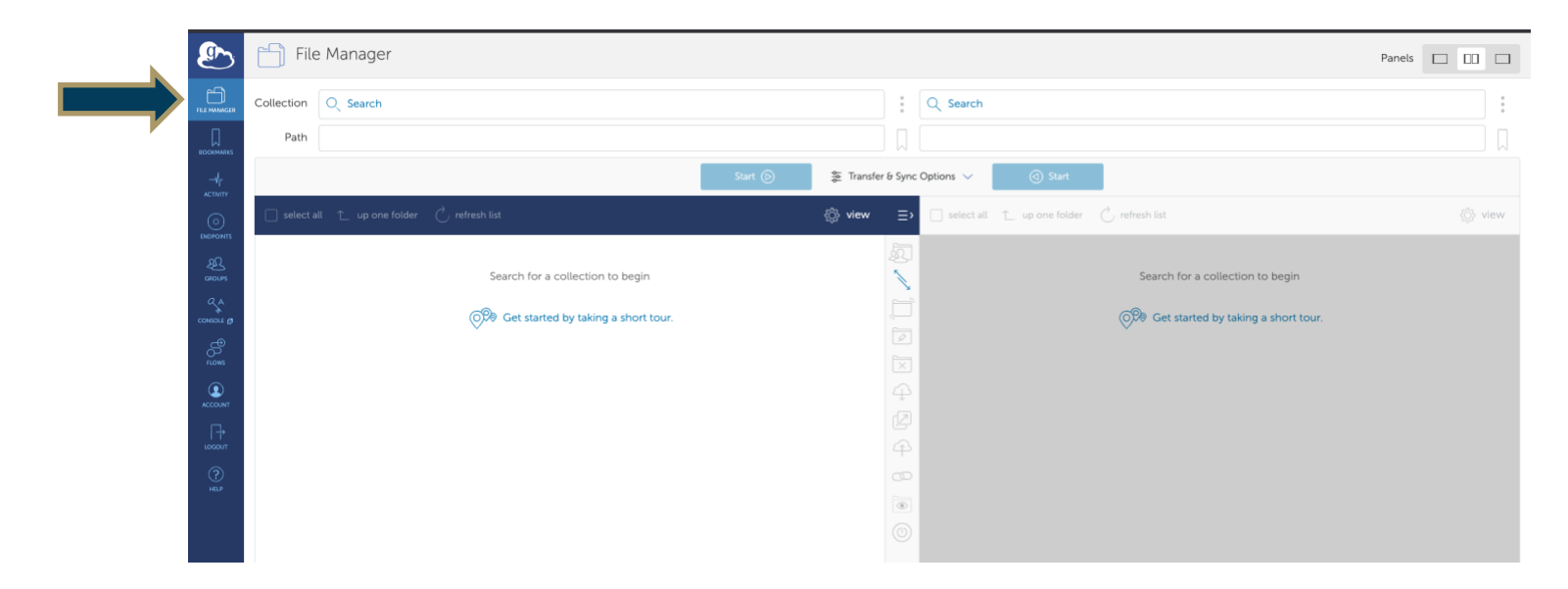

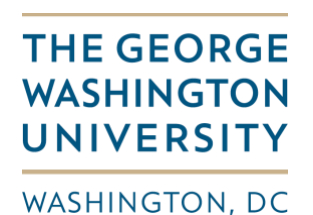

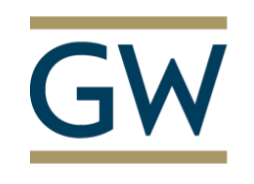

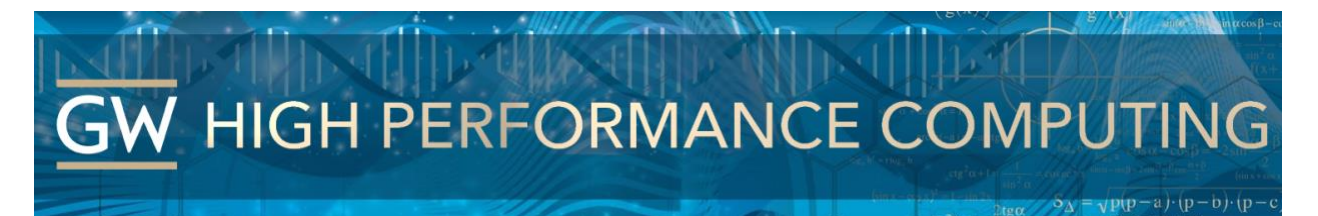

#### Step 2:

Search for "Pegasus Box Connector" in the collection field. Then to access it for the 1st time you will have to click the 'continue' to accept consent for Globus service to access your Box account.

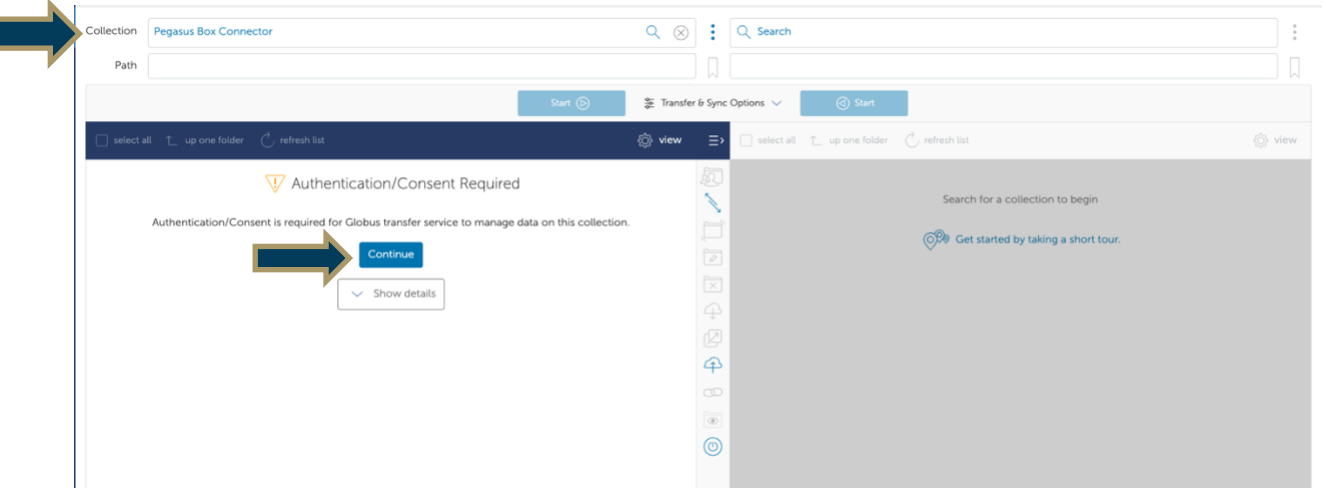

### Step 3:

Continue to accept your identity as shown (<u>your NetID@gwu.edu</u>) and login with you GW EAD (email) credentials

| 🖭 globus                                                                                                    | Account 🝷 |
|----------------------------------------------------------------------------------------------------|-----------|
| Identity Required                                                                                                    |           |
| <br>An identity from one of the following identity providers is required to continue.<br>Please select the identity or identity provider to continue:<br>aggwu.edu<br>• Link an identity from The George Washington University (gwu.edu) |           |
|                                                                                                    |           |

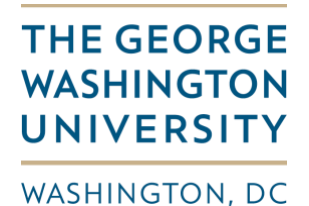

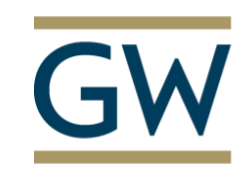

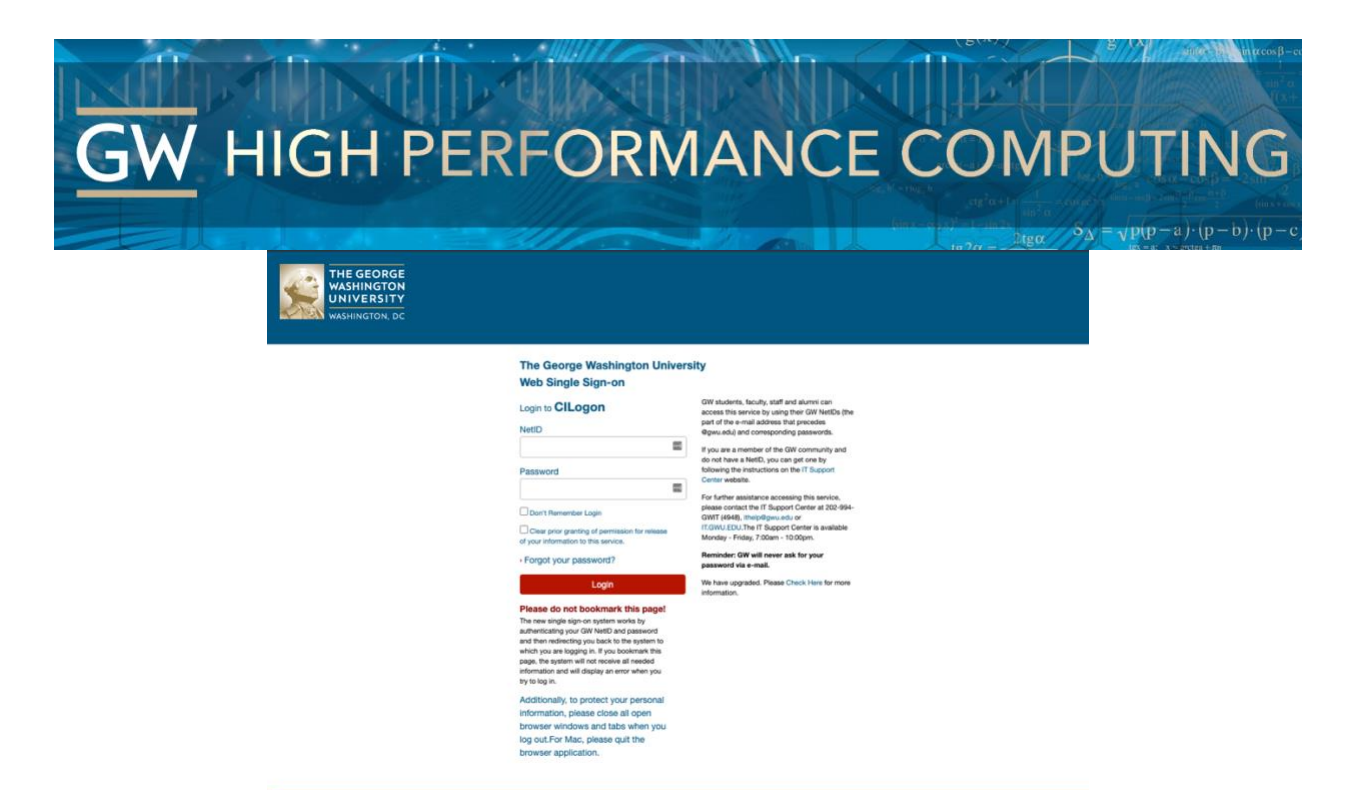

#### Step 4:

Allow for the Globus Web app to access your Box account as shown on that page.

| 🥱 globus                                                                                                    | Account |
|----------------------------------------------------------------------------------------------------|---------|
| Globus Web App would like to:                                                                                                    |         |
| Manage your data on Pegasus Box Connector (j)                                                                                                    |         |
| Manage data using Globus Transfer (j)                                                                                                    |         |
| Manage collections on GW Pegasus GCSv54 Endpoint (                                                                                                    |         |
| To work, the above will need to:                                                                                                    |         |
| Manage your data on Pegasus Box Connector (j)                                                                                                    |         |
| Manage your data on Pegasus Box Connector (j)                                                                                                    |         |
| View your identity (j)                                                                                                    |         |
| View identity details ()                                                                                                    |         |
| View your email address (j)                                                                                                    |         |
| View Groups and Memberships (j)                                                                                                    |         |
| Manage data using Globus Transfer (j)                                                                                                    |         |
| Manage your Globus Groups (j)                                                                                                    |         |
| Manage your data on Pegasus Box Connector (1)                                                                                                    |         |
| View the identities in your Globus account ()                                                                                                    |         |
| By clicking 'Allow', you allow <b>Globus Web App</b> , in accordance with its terms of service 💿 and privacy policy 💿 , to use the above listed information and services. You can rescind this and other consents 💿 at any time. |         |
| Allow Deny                                                                                                    |         |

© 2010-2021 University of Chicago, Argonne National Laboratory Legal Privacy

THE GEORGE WASHINGTON UNIVERSITY

WASHINGTON, DC

GW

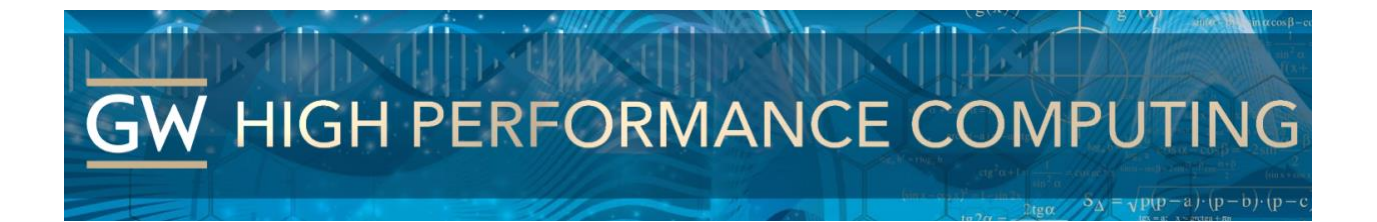

## Step 5:

Search for "Pegasus Box Connector" in the collection field again. This time you will see your Box directory listing. Note: You can quickly navigate to directories and files using the Path field.

| ٩               | 🗂 File     | Manager                           |                    |      |              |              |                                              | Panels |      |
|-----------------|------------|-----------------------------------|--------------------|------|--------------|--------------|----------------------------------------------|--------|------|
|                 | Collection | Pegasus Box Connector             |                    |      | ۹ 🛞          | ÷            | Q Search                                     |        | :    |
| ВООКИМИЕКS      | Path       | /testFolderInBox/                 |                    |      |              |              |                                              |        |      |
| -4p             |            |                                   | Star               | • 🕞  | ≵ Transfer I | 6 Sync       | Options V ③ Start                            |        |      |
|                 | 🗌 select a | ll 📋 up one folder 👌 refresh list |                    |      | 💮 view       | ≡,           | □ select all 1_ up one folder C refresh list |        | view |
| AQ.             |            | NAME 🗸                            | LAST MODIFIED      | SIZE |              | 匑            |                                              |        |      |
| GROUPS          |            | helloWorld.txt                    | 8/27/2021, 3:07 PM | 0 B  |              | $\checkmark$ | Search for a collection to begin             |        |      |
|                 |            |                                   |                    |      |              | Ċ,           | O Get started by taking a short tour.        |        |      |
| දී              |            |                                   |                    |      |              |              | ×                                            |        |      |
| FLOWS           |            |                                   |                    |      |              |              |                                              |        |      |
|                 |            |                                   |                    |      |              |              |                                              |        |      |
| [ <del>]+</del> |            |                                   |                    |      |              | R            |                                              |        |      |
| 0               |            |                                   |                    |      |              | 49           |                                              |        |      |
| HELP            |            |                                   |                    |      |              |              |                                              |        |      |
|                 |            |                                   |                    |      |              | 0            |                                              |        |      |
|                 |            |                                   |                    |      |              | 9            |                                              |        |      |

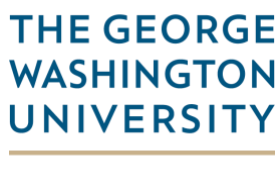

WASHINGTON, DC

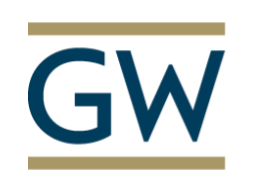